### Associe um FindIT Network Probe ao FindIT Network Manager

#### Objetivo

O aplicativo Cisco FindIT Network Management fornece ferramentas que ajudam a monitorar e gerenciar sua rede Cisco 100 a 500 Series de forma conveniente através do seu navegador da Web. Ele descobre automaticamente sua rede e permite que você configure e monitore dispositivos como switches, roteadores e pontos de acesso sem fio da Cisco conectados à sua rede. Ele também solicita atualizações de firmware, bem como garantia de dispositivo e cobertura de contrato de suporte.

O FindIT Network Management é um aplicativo distribuído que consiste em dois componentes separados: um ou mais testes conhecidos como FindIT Network Probe e um único gerente chamado FindIT Network Manager.

O FindIT Network Probe instalado em cada local da rede, realiza a descoberta da rede e comunica-se diretamente com cada dispositivo da Cisco. Em uma única rede local, você pode optar por executar uma instância autônoma do FindIT Network Probe. No entanto, se a sua rede tiver vários locais, você poderá instalar o FindIT Network Manager em um local conveniente e depois associar cada teste ao gerente. Na interface do gerente, você pode obter uma visão de alto nível do status de todos os sites da sua rede. Você também pode se conectar à Sonda instalada em um site específico quando desejar exibir informações detalhadas desse site.

O objetivo deste artigo é mostrar a você como associar um FindIT Network Probe ao FindIT Network Manager. Ele pressupõe que você já implantou o Cisco FindIT Network Management em seu computador. Também pressupõe que você já tenha as credenciais de login do Cisco FindIT Manager para concluir este procedimento.

#### Associe um FindIT Network Probe ao FindIT Network Manager

Etapa 1. Faça login na Interface gráfica do usuário (GUI) FindIT Network Probe Administration e navegue para Administration > Manager Connection.

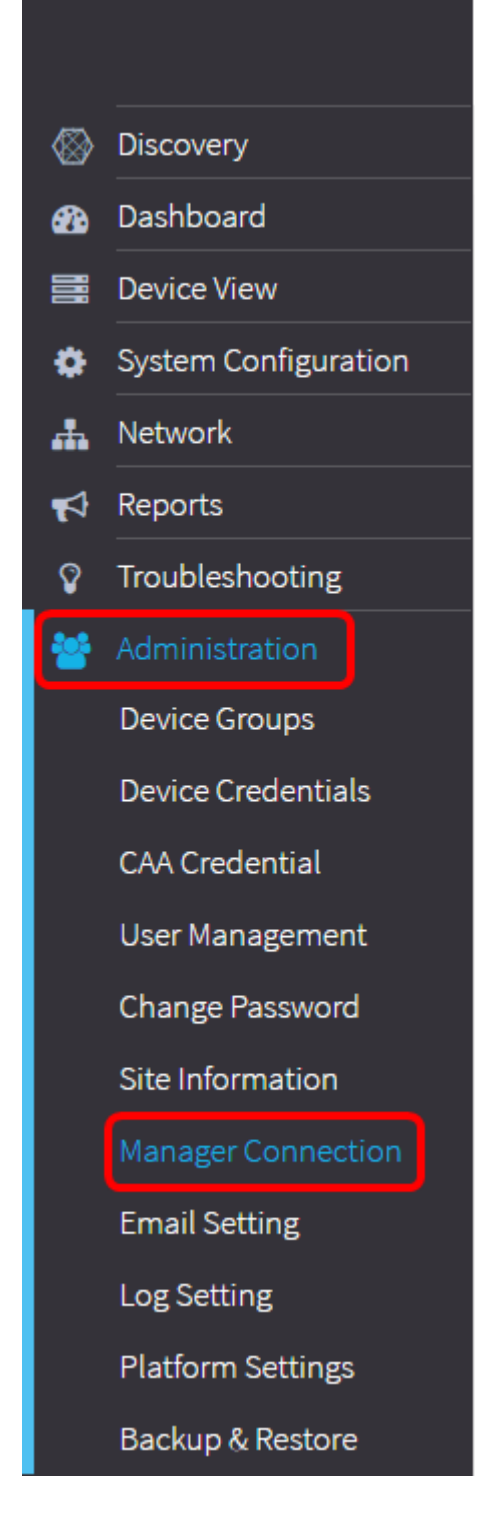

Note: A partir deste ponto, o ícone Status do gerente mostra que ele está desconectado.

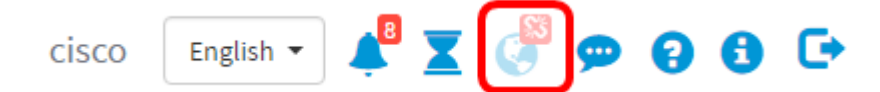

Etapa 2. Insira o endereço IP ou o nome de domínio do FindIT Network Manager no campo *Domain*.

Note: Neste exemplo, o endereço IP 192.168.1.101 é usado.

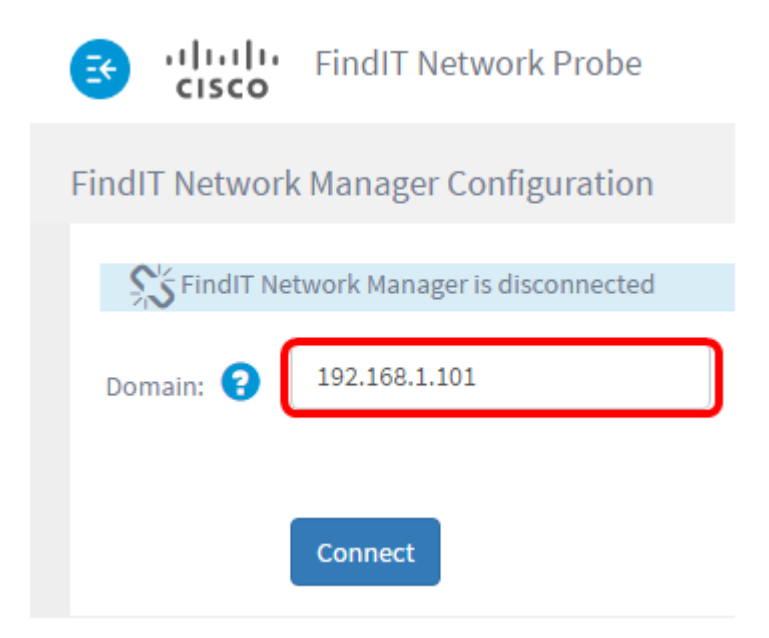

**Note:** Ao associar uma Prova de rede FindIT a um FindIT Network Manager pela primeira vez, a opção de renovação do certificado não está disponível. Ela só fica disponível ao reassociar o FindIT Network Probe ao FindIT Network Manager.

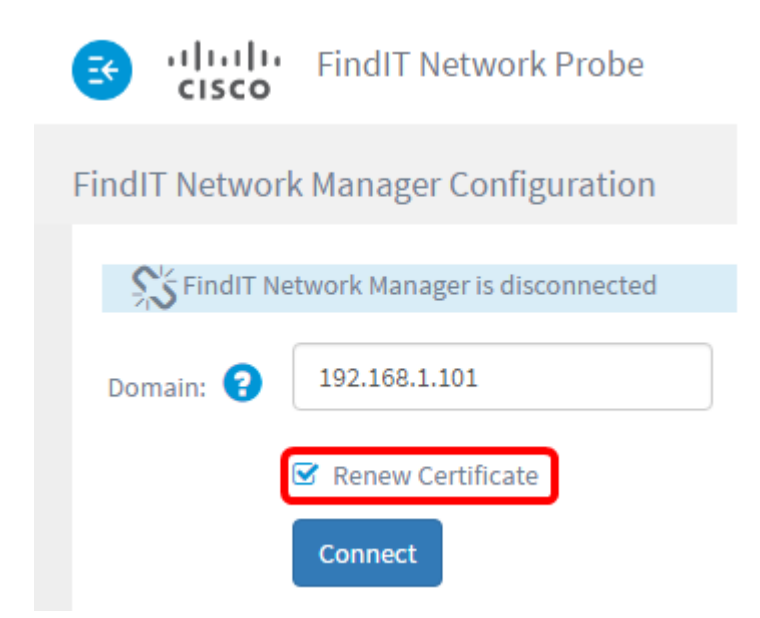

Etapa 3. Clique em Conectar.

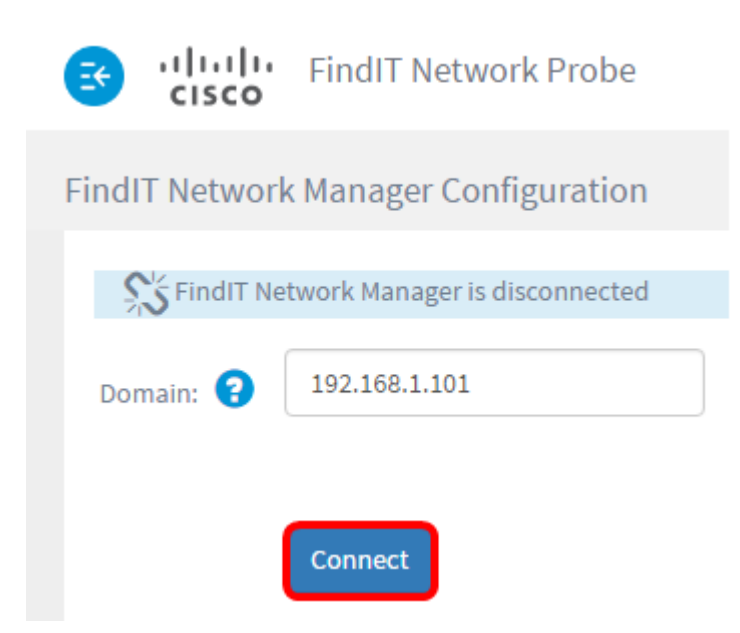

Etapa 4. Quando a GUI de administração do FindIT Network Manager for exibida, insira o nome de usuário e a senha do gerenciador nos campos apropriados.

# ılıılı cısco

## FindIT Network Manager

| $\square$ | cisco   |   |
|-----------|---------|---|
|           |         |   |
|           | English | • |
|           |         |   |
|           | Login   |   |

© 2015-2016 Cisco Systems, Inc. All Rights Reserved. Cisco, Cisco Systems, and the Cisco Systems logo are registered trademarks or trademarks of Cisco Systems, Inc. and/or its affiliates in the United States and certain other countries.

Etapa 5. Clique em login. Você retornará à página anterior do FindIT Network Probe.

Etapa 6. Verifique se o ícone Status do gerente na parte superior direita da barra de ferramentas Cabeçalho está mostrando um link verde conectado.

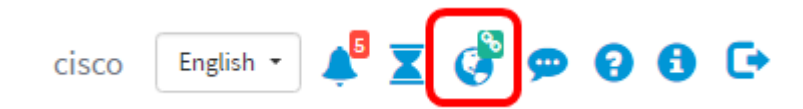

Passo 7. (Opcional) Para desconectar ou desassociar o FindIT Network Probe do FindIT Network Manager, vá para Administration > Manager Connection e clique em Disconnect.

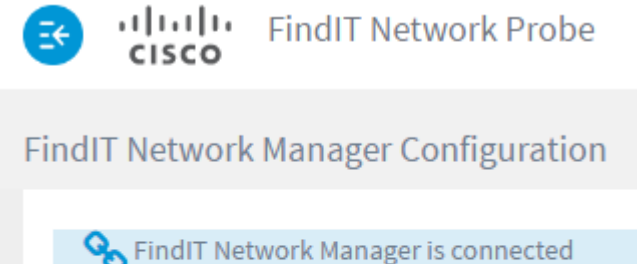

| Tindl Ne  | twork Manager is connected |
|-----------|----------------------------|
| Domain: ? | 192.168.1.101              |
|           | Disconnect                 |

Agora você deve ter associado com êxito um FindIT Network Probe ao FindIT Network Manager.